Aufgabe: Erzeuge ein Volumenmodell des Jüdischen Museums in Berlin (1998-2001) von Daniel Libeskind; verwende dazu Offsets und Extrusi-

1) Wir laden die Datei OFF-SET LIBESKIND.DGN (enthält Profil, Maße siehe Rückseite).

## Variante A (vereinfacht):

- 2) Ansicht drehen "Oben" um im Grundriss zu arbeiten.
- Werkzeug Mehrfachlinie (2b-3); Offsets des Profils mit Abstand d = 1.5 erzeugen.
- **Extrudieren** Profil in die Höhe h = 9.0. 4)

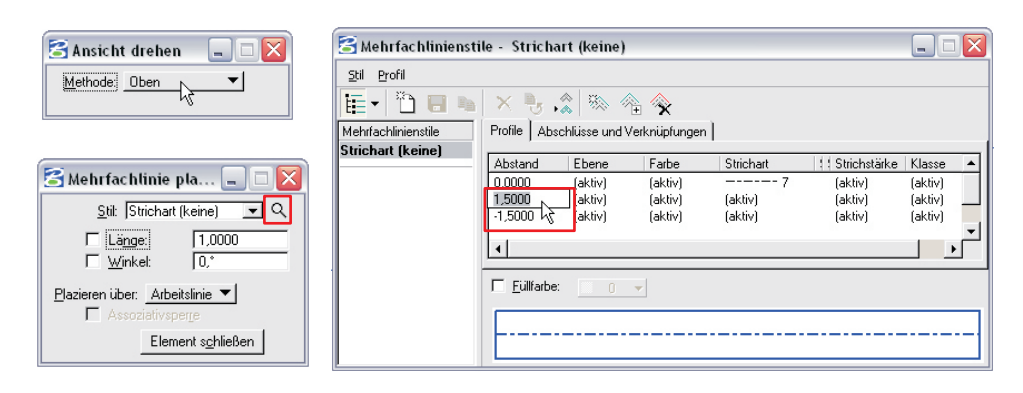

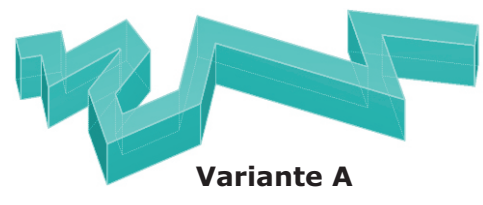

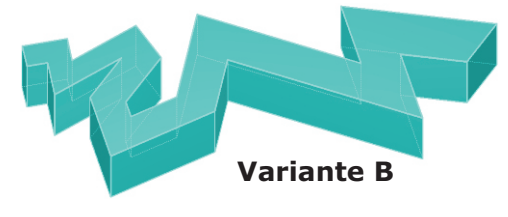

## Variante B:

- 5) Ansicht drehen "Oben" um im Grundriss zu arbeiten.
- 6) Werkzeug Mehrfachlinie um Offsets des Profils mit Abständen 1.5, 2.0, 2.5, 3.0 laut Angabe zu erzeugen.
- 7) Werkzeug Linie verlängern (9b-3) um die Mehrfachlinien in den Überlappungsbereichen geeignet zu verlängern. Achtung: Zusätzlicher schräger Schnitt am rechten Ende!
- Werkzeug Smartlinie um das gewünschte Profil anhand der Hilfskonstruktion nachzuzeichnen; Fangfunktion Schnittpunkt verwenden.
- **Extrudieren** Profil in die Höhe h = 9.0. 9)

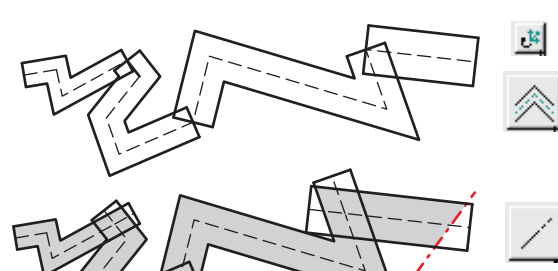

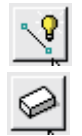

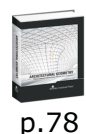

-14

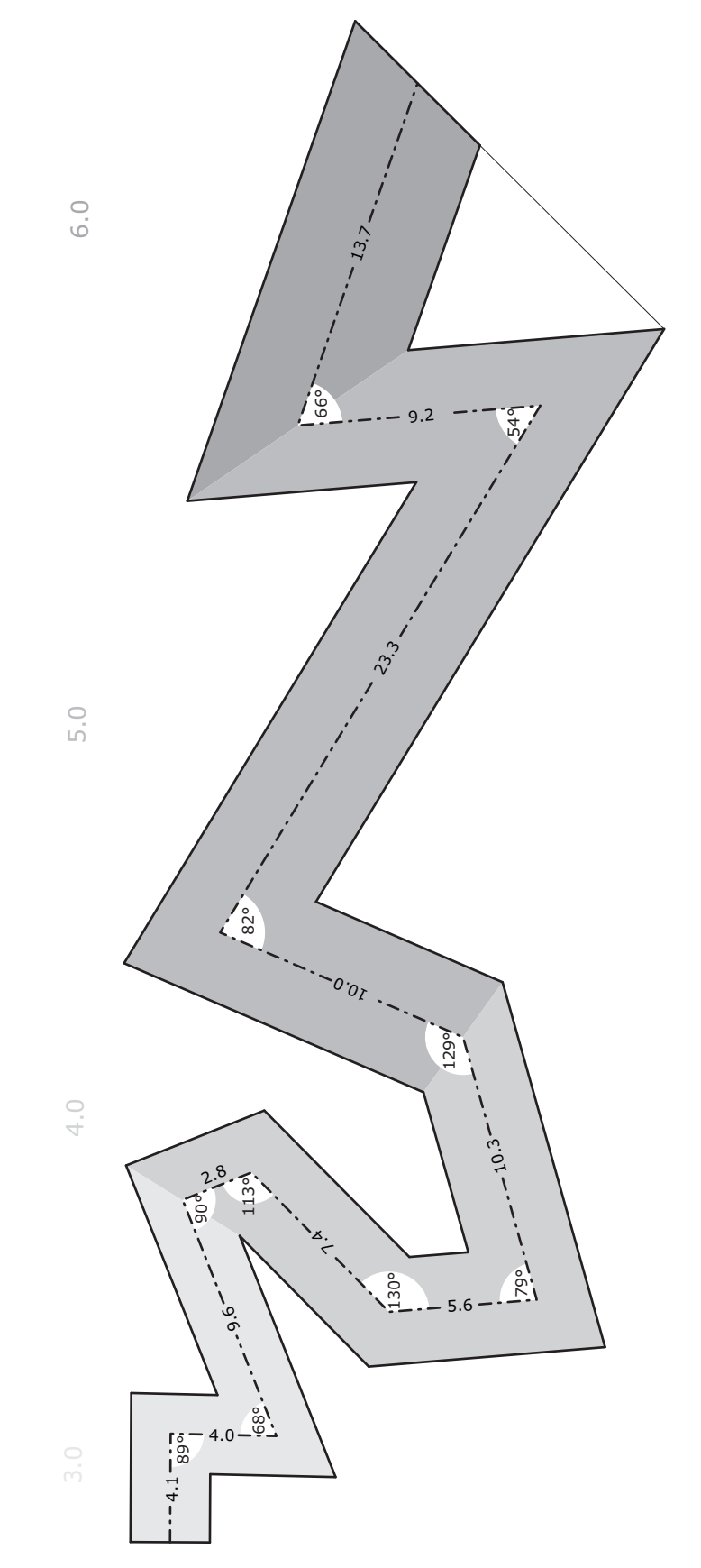